А.Ю. ПАНКРАТОВ

# ОСНОВЫ РАБОТЫ С ВИРТУАЛЬНЫМ ХОСТИНГОМ НА БАЗЕ ТЕХНИЧЕСКОЙ ПЛОЩАДКИ ЦПО САМАРСКОЙ ОБЛАСТИ

Учебно-методическое пособие редакция 1.4

#### Самара 2019 Получение хостинг-аккаунта.

Для получения хостинг-аккаунта необходимо зайти на сайт http://hosting.cposo.ru и перейти по ссылке к регистрации нового аккаунта:

|                                                                                                    | личный кабинет                      |
|----------------------------------------------------------------------------------------------------|-------------------------------------|
| лостині для образовательных учреждений                                                                                                    | 🗩 Регистрация                       |
|                                                                                                    |                                     |
| ΓΠΑΒΗΑΘ ΚΟΗΤΑΥΤΗ                                                                                                    |                                     |
|                                                                                                    |                                     |
|                                                                                                    |                                     |
|                                                                                                    |                                     |
| Приветствуем вас на сайте поддержки хостинга для образовательных учреждений Самарской обла                                                                                                    | СТИ                                 |
| Для получения хостинг-аккаунта необходимо пройти процедуру регистрации в нашей биллинговой системе. При регистрации необходимо указыва<br>почты вашей организации в соответствии с информацией на сайте http://mon.cposo.ru. Этот ящик должен быть действующим, т.к. на него прийдет | ать адрес электронной<br>ссылка для |
| подтверждения аккаунта.                                                                                                    |                                     |
| Для делегирования домена на нашу хостинг-площадку используйте следующие DNS-серверы:                                                                                                    |                                     |
| ns1.cposo.ru                                                                                                    |                                     |
| ns2.cposo.ru                                                                                                    |                                     |
| ns3.cposo.ru                                                                                                    |                                     |

### На открывшейся странице заполняем регистрационную форму:

ns4.cposo.ru

Не указывайте эти имена при заказе хостинга в качестве своего домена!

| У меня уже есть учетная запись |     |                          |
|--------------------------------|-----|--------------------------|
| Страна                         | *   | 💼 Российская Федерация 🕞 |
| Email адрес                    | *   |                          |
| Контактное лицо                | * [ |                          |
| Тароль                         | *   | a <sup>1</sup>           |
| Тодтверждение                  | *   |                          |
| Я не робот                     |     | recaptcha.               |

Email: действующий ящик организации, к которому Вы имеете доступ. Email это Ваш будущий логин.

Пароль: не менее 8-и символов (цифры и буквы в разном регистре) Контактное лицо: ФИО ответственного за работу сайта

Далее, на указанный в форме email будет отправлена специальная ссылкаподтверждение, по которой необходимо перейти.

Попав на главную страницу биллинга, переходим к заказу услуги:

| центр               | <b>'</b> 0                             |                                    |                   |                | Баланс 0.00 RUB | 2        |
|---------------------|----------------------------------------|------------------------------------|-------------------|----------------|-----------------|----------|
| БРАЗОВАНИЯ          | Главная                                |                                    |                   |                |                 |          |
| 🖌 🚖 🗎 🖻 🔗 🧧         |                                        |                                    |                   |                |                 |          |
| 2, Ctrl + Shift + M | Акции, специальные предложения, новост | иь                                 |                   |                |                 |          |
| Клиент )            |                                        |                                    |                   |                |                 |          |
| 1 Товары/Услуги ⊧   | Панель задач 👻                         |                                    |                   |                |                 |          |
| Финансы 🕨           |                                        | 🗐 😟 🔯 🔽                            | 1                 |                |                 |          |
| • Поддержка ⊧       | Проверить Заказать Попо                | пнить Задать вопрос Настройки Спра | вка               |                |                 |          |
| Инструменты 🕨       | телефона                               | INIDUDITIN                         |                   |                |                 |          |
| Статистика >        | Информация С 🗕                         |                                    | Товары/Услуги С 🚽 |                |                 |          |
| 🛛 Справка 🕨         | Информация об аккаунте                 |                                    | Наименование      | Действует до 🔺 |                 | Продлить |
|                     | Код клиента                            |                                    |                   |                |                 |          |
|                     | Страна                                 | Российская Федерация               |                   |                |                 |          |
|                     | Дата регистрации                       |                                    | Запросы С 🔫       |                |                 |          |
|                     | Проверенный телефон                    | Проверить                          | Тема 🔺            |                | Статус          |          |
|                     | Лицевой счет                           |                                    |                   |                |                 |          |
|                     | Провайдер                              | ЦПО Самарской области              |                   |                |                 |          |
|                     | Код лицевого счета                     |                                    |                   |                |                 |          |
|                     | Баланс                                 | 0.00 RUB                           |                   |                |                 |          |
|                     | Годовой оборот (платежи)               |                                    |                   |                |                 |          |
|                     | Курсы валюты лицевого счета            |                                    |                   |                |                 |          |
|                     | 1 RUB                                  | 0.0147 €                           |                   |                |                 |          |
|                     | 1€                                     | 68.2562 RUB                        |                   |                |                 |          |
|                     | 1 RUB                                  | 0.0177 \$                          |                   |                |                 |          |
|                     | 15                                     | 56.6019 RUB                        |                   |                |                 |          |
|                     | Товары/Услуги                          |                                    |                   |                |                 |          |
|                     |                                        |                                    |                   |                |                 |          |

Откроется форма оформления заказа:

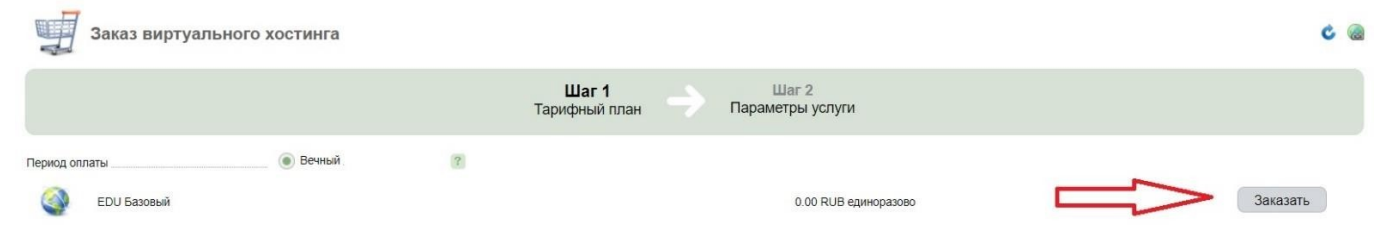

#### Жмем заказать:

| 4                          | War 1                              |   | Шаг 2            |
|----------------------------|------------------------------------|---|------------------|
|                            | Тарифный план                      | 7 | Параметры услуги |
| Доменное имя mydo          | ?                                  |   |                  |
| Услови                     | СЛУГ                               |   |                  |
| я 🕥 🔍 я                    | н с условиями предоставления услуг |   |                  |
| Детали заказа:             |                                    |   |                  |
| EDU Базовый (базовая цена) |                                    |   |                  |
| Итого к оплате: 0.00 RUB   |                                    |   |                  |
| <- Назад В корзину Отмена  |                                    |   |                  |

В данной форме нужно быть внимательнее!

Введите доменное имя своего сайта.

Если Вы хотите использовать домен в зоне minobr63.ru, то пишите, например: my-domain.minobr63.ru, где my-domain желаемое имя домена (только латинские символы и цифры).

Если Ваш текущий сайт расположен на бесплатном хостинге и домен имеет вид myschool.ucoz.ru и т.п., то такое имя домена **УКАЗЫВАТЬ НЕЛЬЗЯ!** 

Ставим галочку о согласии с условиями предоставления услуг и жмем «В корзину» и на следующей странице «Активировать»

После этого переходим в меню слева в раздел «Товары/услуги» -> «Виртуальный хостинг».

Ждем изменения статуса услуги с «Обрабатывается» на «Активен»

Обновить страницу можно нажатием на соответствующую иконку справа вверху страницы:

| EHTP                            | 8        |                                   |                   |             |                      |              | Баланс 0.00 R | UB 🙎 avbelashev@gmail.com 🚽 |
|---------------------------------|----------|-----------------------------------|-------------------|-------------|----------------------|--------------|---------------|-----------------------------|
| БРАЗОВАНИЯ<br>САМАРСКОЙ ОБЛАСТИ | Главная  | Виртуальный хостинг 🔘             |                   |             |                      |              |               |                             |
|                                 | 100      |                                   |                   |             |                      |              |               |                             |
| Q, Ctrl + Shift + M             |          | Виртуальный хостинг               |                   |             |                      |              |               |                             |
| 🙎 Клиент 🕨                      | 12       |                                   | E 8.              | -++ E       |                      |              |               |                             |
| 🛒 Товары/Услуги                 | Заказать | Изменить Удалить Продлить История | Инструкция Вопрос | Перейти     |                      |              | IllQ demotes  | t.minobr63.ru 💿 🍸           |
| Виртуальный хостинг             | ld 👻     | Доменное имя                      | ІР-адрес          | Тариф       | Дата-центр           | Действует до | Состояние     | Стоимость                   |
| 🊔 Финансы 🕨                     | 93       | demotest.minobr63.ru              | 46.0.199.183      | EDU Базовый | Самара, Россия (В10) | 2033-12-31   | > Активен     | 0.00 RUB / Вечный           |
| Поддержка )                     |          |                                   |                   |             |                      |              |               |                             |
| <b>Инструменты &gt;</b>         |          |                                   |                   |             |                      |              | Организа      | е ссылки 🙁                  |
| 🍥 Статистика 🕨                  |          |                                   |                   |             |                      |              |               |                             |
| Справка >                       |          |                                   |                   |             |                      |              |               |                             |

Когда статус изменится, кликаем один раз мышкой на нашу услугу (например, на слово «Активен»), затем жмем кнопку «Перейти». При этом откроется новая вкладка. Это панель управления хостингом.

### Установка WordPress

На открывшейся странице в левом меню переходим в раздел «WWW» -> «Каталог Web-скриптов» и для пункта WordPress жмем кнопку «Установить».

| БРАЗОВАНИЯ<br>Самарской области                 | Главная     | Каталог W       | еБ-скриптов 🔘              | В выпадающем меню можно вернуть<br>Наведите для раскрытия.                                                                               | ся на уровень выше. 🧐 |    |
|-------------------------------------------------|-------------|-----------------|----------------------------|----------------------------------------------------------------------------------------------------|-----------------------|----|
| <ul> <li></li></ul>                             | 2           | Каталог V       | Veb-скриптов               |                                                                                                    | c                     | ** |
| 🔎 Главное 🕨                                     | Web-ca      | рипты, готовые  | к установке 👻              |                                                                                                    |                       |    |
| > www<br>www-домены                             | ٢           | Drupal          | 8.3.7-62                   | Open source content management system and biogging engine                                                                                | Установить            | D  |
| каталог vveo-скриптов<br>SSL-сертификаты<br>PHP |             | Prestashop      | 1.7.2.1- <mark>1</mark> 0* | PrestaShop is the fastest, the lightest, and the most progressive Open Source e-commerce software.                                       | Установить            |    |
| журналы<br>Почта )                              |             | WordPress       | 4.8.1-244                  | WordPress — идеальная платформа для публикации, ориентированная на красоту, поддержку стандартов и удобство использования.               | Установить            | J  |
| 🗊 Инструменты 🕨                                 | X           | joomla          | 3.7.5-36                   | Content management system and Web application framework                                                                                  | Установить            |    |
| 🕑 Статистика 🕨                                  | 2           | phpBB           | 3.2.1-104                  | phpBB is the most widely used open source bulletin board solution in the world.                                                          | Установить            |    |
| Настройки                                       | (*) - Web-o | крипты имеют не | сколько версий паке        | ов, готовых к установке. Чтобы установить версию Web-скрипта, отличную от предлагаемой по умолчанию, воспользуйтесь кнопкой "Установить" |                       |    |

#### На следующей странице ничего не меняем и жмем «Далее»

| Xeb-скрипт - WordPre      | SS                   |                                                                                         |                              |                        |
|---------------------------|----------------------|-----------------------------------------------------------------------------------------|------------------------------|------------------------|
|                           | Шаг 1<br>Web-скрипт  | Шаг 2<br>Лицензионное соглашение                                                        | Шаг 3<br>Параметры установки | Шаг 4<br>Подтверждение |
| WWW-домен<br>Директория * | demotest.minobr63.ru | <ul> <li>?</li> <li>?</li> <li>?</li> <li>?</li> <li>?</li> <li>?</li> <li>?</li> </ul> | оого будет установлен        |                        |
| Сервер                    | MySQL                |                                                                                         |                              |                        |
| Далее >>                  |                      |                                                                                         |                              |                        |

Ставим галочку о согласии с лицензионным соглашением и жмем «Далее»

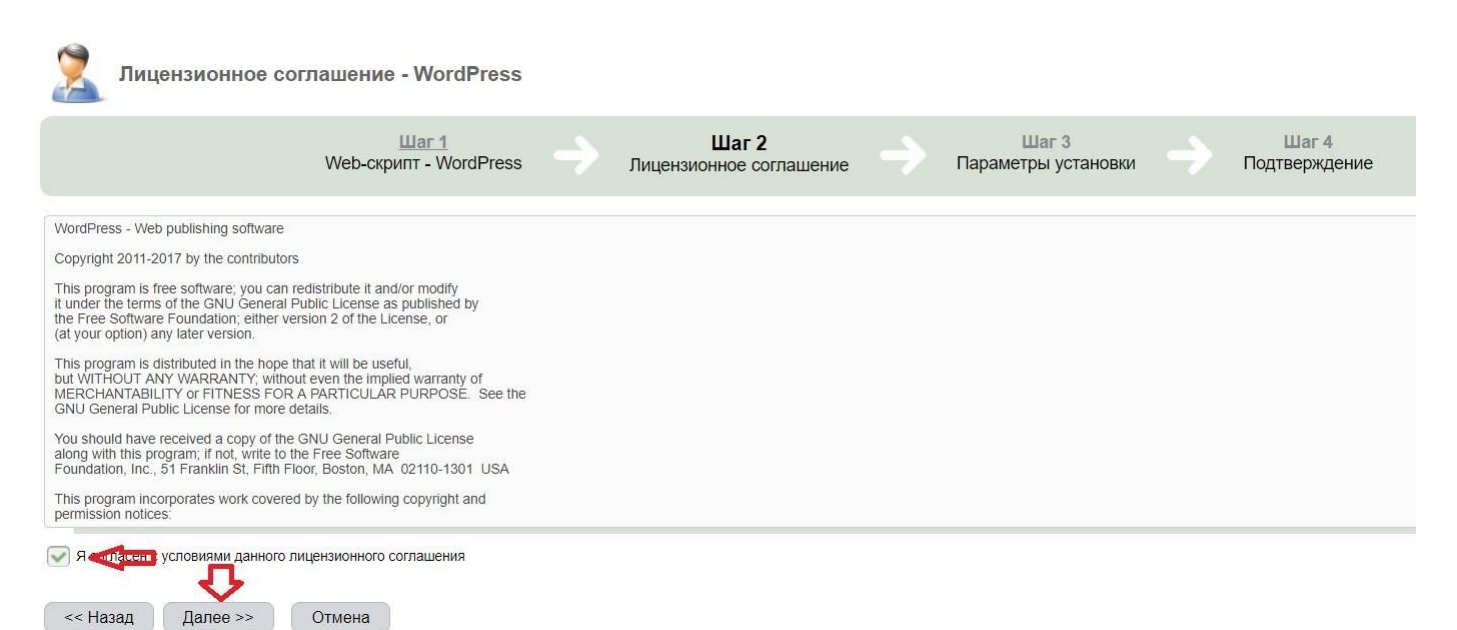

На следующей странице аккуратно и внимательно заполняем поля

| Главная Параметры установки | 1 - Wor 💿 Biblingarou                                                                                                    |
|-----------------------------|----------------------------------------------------------------------------------------------------|
| 🙎 Параметры устан           | ювки - WordPress                                                                                                    |
|                             | Шаг 1         Шаг 2         Шаг 3           Web-скрипт         Лицензионное соглашение - WordPress         Параметры установки |
| Настройки установки 👻       |                                                                                                    |
| База данных                 | Создать новую базу данных 🐨 🖓                                                                                                  |
| Имя базы данных             | edu93_site ?                                                                                                    |
| Пользователь                | Создать нового пользователя 👻 👔                                                                                                |
| Имя пользователя            | * edu93_site ?                                                                                                    |
| Пароль                      | P2w1E8b8V3q6R0g5 Сложный                                                                                                    |
| Подтверждение               | * P2w1E8b8V3q6R0g5                                                                                                    |
| Настройки приложения 👻      |                                                                                                    |
| Administrator's login       | admin                                                                                                    |
| Password                    | У8і5Р0v6D5c4R7n9                                                                                                    |
| Подтверждение               | V8i5P0v6D5c4R7n9 ?                                                                                                    |
| Administrator's email       | webmaster@demotest.minobr63.ru                                                                                                 |
| Site name                   | My CMS                                                                                                    |
|                             |                                                                                                    |

В первом блоке указываются параметры базы данных. Из запоминать не требуется.

Во втором блоке Administrator login и Password это логин и пароль для Вашего будущего сайта.

Administrator email - email администратора Site name – название сайта (кратко) Interface language – язык сайта (выбираем Русский) И

жмем «Далее», затем «Завершить».

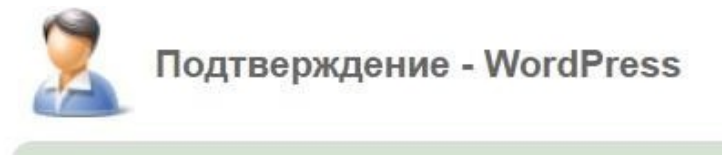

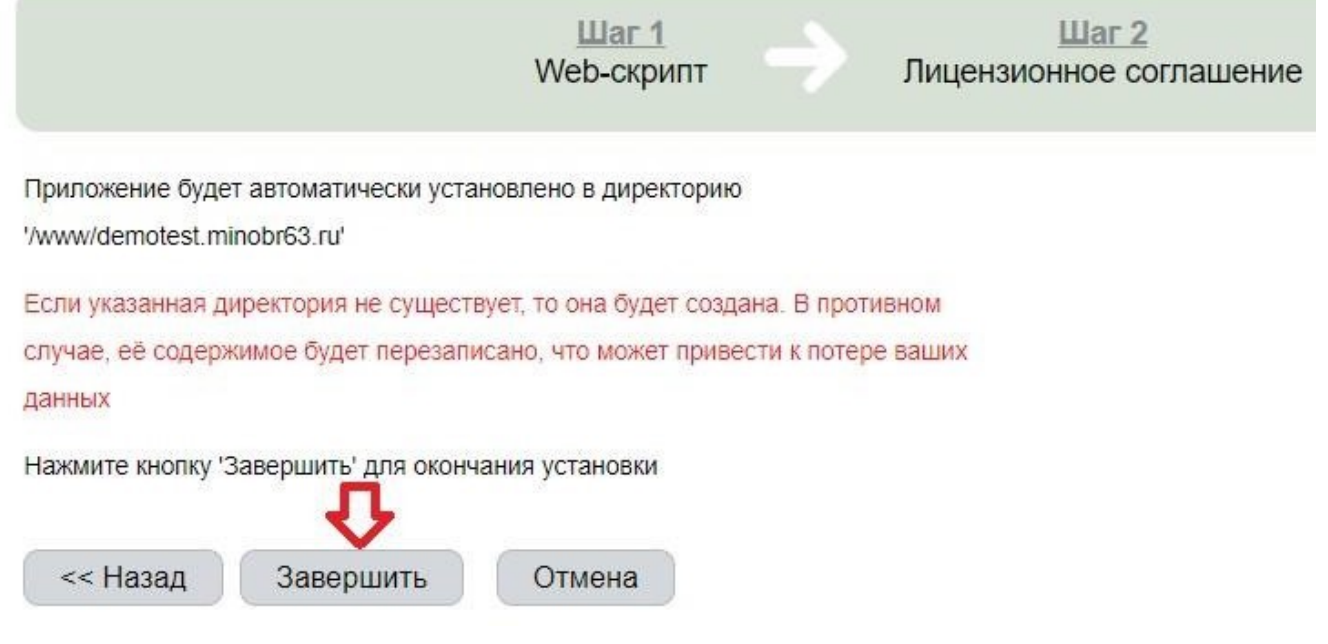

Ожидаем завершения автоматической установки и после этого переходим в раздел «WWW» -> «WWW-домены».

Выделяем свой домен одним кликом мыши и жмем кнопку «Перейти»

| 🖺 😭 💼 🗩 🔺           | ~       |              |         |         |        |               |           |            |          |           |                 |           |
|---------------------|---------|--------------|---------|---------|--------|---------------|-----------|------------|----------|-----------|-----------------|-----------|
| Q, Ctrl + Shift + M |         | www          | -домень | al      |        |               |           |            |          |           |                 |           |
| 🥥 Главное 🕨         | A       |              |         |         |        |               |           | 0          | 0        | 0         |                 |           |
| 🧼 www               | Создать | Изменить     | Удалить | Скрипты | Ошибки | Редиректы     | Доступ    | Статистика | Включить | Выключить | Каталог Перейти |           |
| WWW-домены          | ▲ RMN   |              |         |         | Кор    | невая дирек   | тория     |            |          | ІР-адре   | ca              | Параметры |
| SSL-сертификаты     | demotes | st.minobr63. | .ru     |         | www    | //demotest.mi | nobr63.ru |            |          | 46.0.199  | ).183           | 💡 🙉       |
| PHP                 |         |              |         |         |        |               |           |            |          |           |                 |           |

В новой вкладе должен открыть Ваш новый сайт

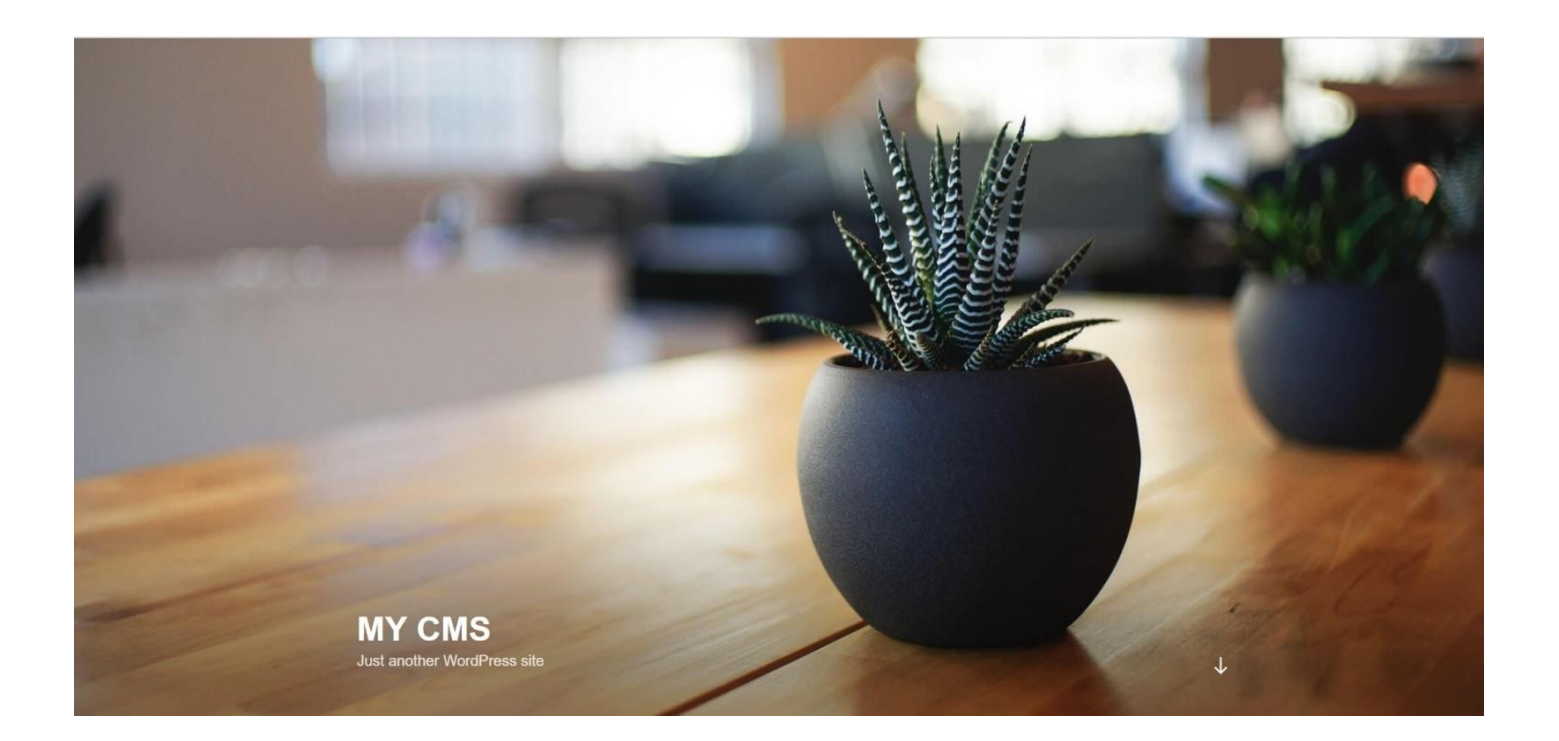

Для доступа в панель управления сайтом, допишите в адресной строке /wpadmin

Пример: <u>http://mysite.minobr63.ru/wp-admin</u>

Вам будет предложено ввести логин и пароль администратора. Их Вы задавали при установке WordPress.

Указываем их и жмем «Войти».

| Имя пол | ьзователя или е- | mail  |
|---------|------------------|-------|
| admi    | n                | indin |
| Пароль  |                  |       |
| Запом   | инить меня       | Войти |

## Работа в WordPress (кратко)

| 🔞 🏦 My CMS 😋 1                                        | I 📮 0 🕂 Добавить                                                               |                                   | Привет,                     |
|-------------------------------------------------------|--------------------------------------------------------------------------------|-----------------------------------|-----------------------------|
| 🚳 Консоль                                             | Консоль                                                                        |                                   | Настройки экрана 🔻 Помощь 🔻 |
| Главная<br>Обновления 🕕                               | На виду                                                                        | • Быстрый черновик                | *                           |
| 🖈 Записи                                              | 📌 1 запись 📗 18 страниц<br>WordPress 4.4 с темой оформления Avenue.            | Заголовок<br>О чём хотите написат | ь?                          |
| <ul> <li>93 Медиафайлы</li> <li>Ш Страницы</li> </ul> | Akismet защищает ваш блог от спама.<br>В настоящий момент очередь спама пуста. |                                   |                             |
| 🗭 Комментарии                                         |                                                                                | Сохранить                         |                             |
| & Widgetkit                                           | Активность                                                                     |                                   |                             |
| 🔤 Avenue<br>🔊 Внешний вид                             | Недавно опубликованы<br>20.10.2015, 15:28 Новость                              |                                   |                             |
| 🖆 Плагины                                             |                                                                                |                                   |                             |
| 🛓 Пользователи                                        |                                                                                |                                   |                             |
| ۶ Инструменты                                         |                                                                                |                                   |                             |
| 👪 Настройки                                           |                                                                                |                                   |                             |

Главное окно панели управления WordPress:

Краткое описание элементов управления:

- Записи подходит для публикации новостей
- Медиафайлы здесь загружаются изображения и документы
- Страницы основные страницы сайта
- Комментарии управление комментариями к записям (если нужно)
- Widgetkit система управления специальными виджетами. Здесь можно создавать виджет фотогалереии, например.
- Внешний вид здесь настраивается меню и виджеты темы оформления (расположение элементов в боковой панели, например).
- Плагины здесь можно установить дополнения для WordPress
- Пользователи управление дополнительными зарегистрированными пользователями сайта.

Подробную информацию по работе с WordPress (на русском языке и с максимальными подробностями) можно найти в интернете.

Для получения версии с предустановленными шаблонами и плагином для слабовидящих по госту, необходимо обращаться в службу технической поддержки через личный кабинет.